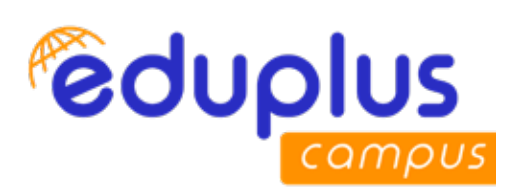

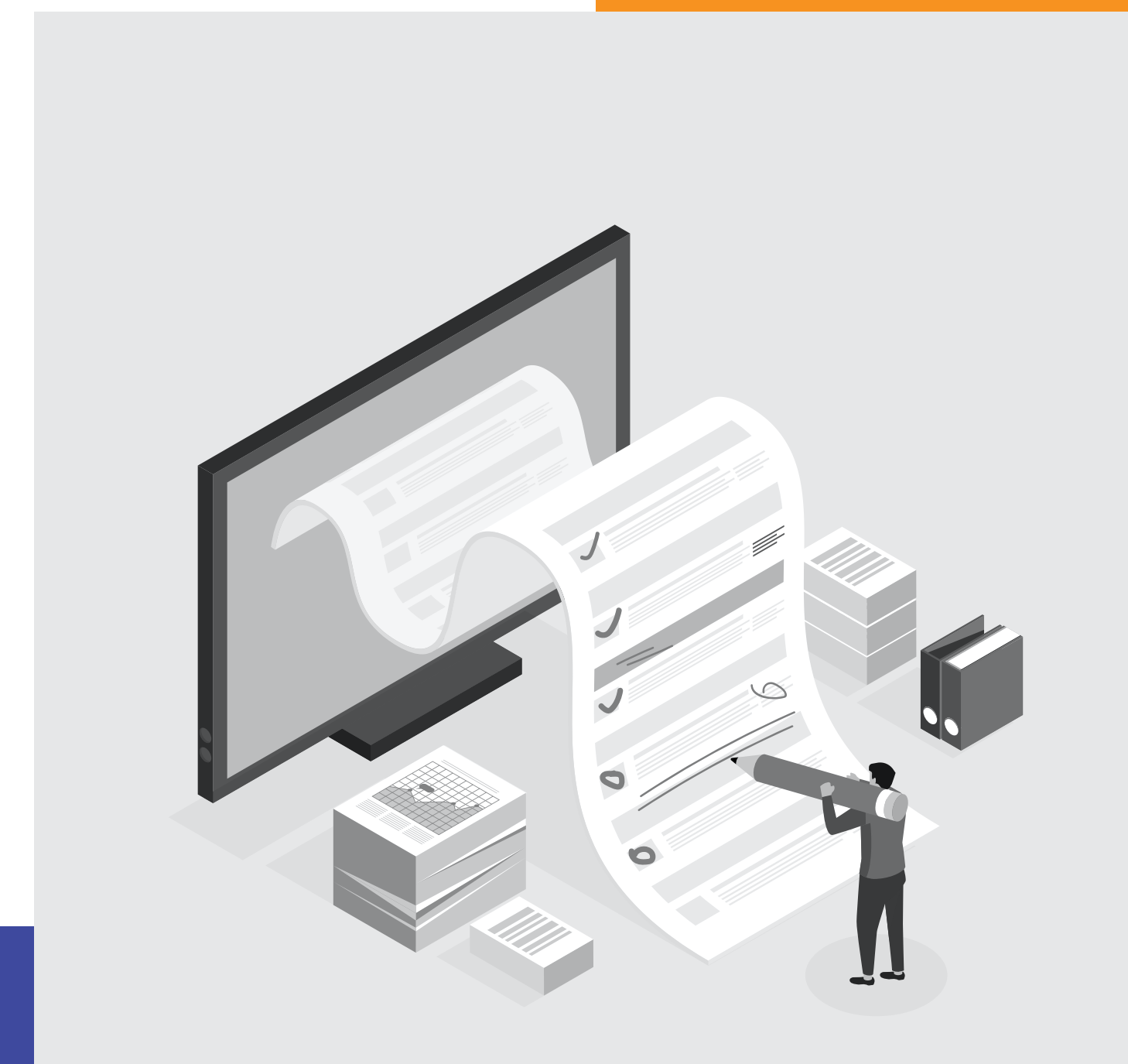

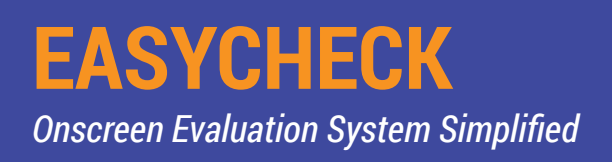

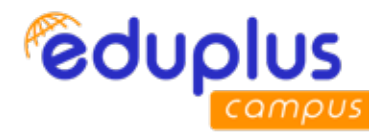

## EASYCHECK

https://easycheckvu.edupluscampus.com Paper Checker User Manual

**Recommended device:** Desktop/Laptop **Recommended Browser:** 

1. Google Chrome (version: 85.0.4183.102)

2. Mozilla Firefox (version : 80.0.1)

## Step 1: Login :

Teacher need to click on below URL/Website for evaluating student answer sheets. https://easycheckvu.edupluscampus.com Username : official\_email\_id Password : official\_email\_id

For. Ex. Username: 10105@vupune.ac.in Password: 10105@vupune.ac.in On first login EasyCheck system will ask teacher to change password.

| Whatplap & Chrome Remote De. 45+ jOuery JewSch. A hoofhoot / 127.00. Whatplap & YouTube & Watch leter Watch L. Cooper Cooper Remote De. 45+ jOuery JewSch. A hoofhoot / 127.00. Pour leter Section 2000 Cooper Remote De. 2000 Cooper Remote De. 2000 Cooper Remote D | € → C                                               | vesslogin2.)                                                                                                    | • Q # 谢 6 🛪 🌆 Faund) I           |
|----------------------------------------------------------------------------------------------------|-----------------------------------------------------|----------------------------------------------------------------------------------------------------|----------------------------------|
| Complus<br>EasyCheck-Digital Evaluation                                                                                                    | 🕲 WhatsApp 🛛 E Orome Remote Da 🚺 45+ jQuery JawaSch | 📸 localhest / 127.0.0 😧 local volg 😦 YouTube 😫 Watch later Watch L.                                                                                                    | 😵 🖸 Googler 🔣 Creating mathemati |
| Complus<br>EasyCheck-Digital Evaluation                                                                                                    |                                                     |                                                                                                    |                                  |
| EasyCheck-Digital Evaluation                                                                                                    |                                                     | and the second second se |                                  |
| EasyCheck-Digital Evaluation                                                                                                    |                                                     | eduplus                                                                                                    |                                  |
| tanin                                                                                                    |                                                     | EasyCheck-Digital Evaluation                                                                                                    |                                  |
| Longin Longin                                                                                                    |                                                     | Login                                                                                                    |                                  |
| 0 Username                                                                                                    |                                                     | 0 Utentime                                                                                                    |                                  |
| N Password                                                                                                    |                                                     | > Password                                                                                                    |                                  |
| C Larger                                                                                                    |                                                     | < Angin                                                                                                    |                                  |
| Forgot Password 2                                                                                                    |                                                     | Forget, Plansworld 7                                                                                                    |                                  |

After teacher logged in, if teacher has logged in first time then EasyCheck system will ask to change password.

https://easycheckvu.edupluscampus.com

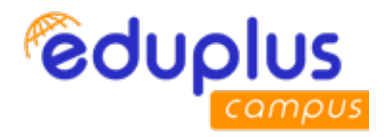

| ← → C 🔹 easycheck-beta.edupluscampus.com/login/changep                                                                                                    | cassword 🔶 🗘 🕅 😧 🖈 🗐 🌘 🛊 🗐 🌘                                                                                     |
|----------------------------------------------------------------------------------------------------|----------------------------------------------------------------------------------------------------|
| 🔮 Whatskapp 🚡 Chrome Remote De 🗹 45+ (Clemy JaveSci). 🙀 kor                                                                                                    | affrost / 122.0.0 🗞 lucal volg: 🖸 YouTube 🧧 Wetch leter Wetch L 🖉 🚱 Google 🛃 Creeting methemati                  |
|                                                                                                    |                                                                                                    |
| and the second second second second second second second second second second second second second second second                                                                                                    | and the second second second second second second second second second second second second second second second |
| Sector States and States                                                                                                    | eduolus                                                                                                    |
| STREET, STREET, STREET | camous                                                                                                    |
|                                                                                                    | EasyCheck-Digital Evaluation                                                                                     |
|                                                                                                    | To Secure your account please change<br>your password for the first Login                                        |
|                                                                                                    | > Pesaward                                                                                                    |
|                                                                                                    | S Confirm Password                                                                                               |
|                                                                                                    |                                                                                                    |
|                                                                                                    | Steph                                                                                                    |
|                                                                                                    |                                                                                                    |
|                                                                                                    |                                                                                                    |

## **Step 2: Paper Checking**

After login, paper checker dashboard is displayed where teacher can evaluate student answer sheet.

| Caurt |                                                        |
|-------|--------------------------------------------------------|
|       | <br>Caurie Name : MANDECH Decomposited Contractication |

After clicking on "Paper Checking" following screen is displayed.

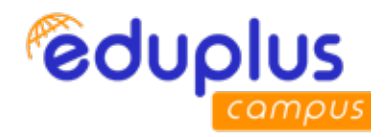

| EasyCheck      | •                                                                                                    | (i) was understanding (iii)                         |
|----------------|----------------------------------------------------------------------------------------------------|-----------------------------------------------------|
| eduplus        | Academic Year (2010-10) Semester (10mm) Doarn Type (1010                                                                                                    |                                                     |
| E DIMENT       | Program: B.A. JOURNALISH & HASS COMHUNICATION<br>Examines: Mr. Heysrenk Valueter Balane                                                                                                    |                                                     |
| Paper Chevang  | Course Name : BUHCCOFFForeign Language: Female<br>Course Section : 0<br>Section : Mapilum 2010<br>Subject assigned to teacher<br>Total #Chacked : 1                                                                                                    | Click here to proceed for<br>answersheet evaluation |
|                | Program (B.A. IOURNALISM) 5. MASS COMMUNICATION<br>Examplese : HA. HOURNALISM 5. MASS COMMUNICATION<br>Course Name : BAIHCROR Development Communication<br>Course Section 10<br>Section : Mayden 2020 Subject assigned to teacher<br>Real Elevaters 1 (1) | en en en en en en en en en en en en en e            |
|                | Total #Checked :                                                                                                    | answersheet evaluation                              |
| After clicking | ; on "Proceed" button, following screen is display                                                                                                    | ed.                                                 |

After clicking on "Proceed" button, following screen is displayed.

| EasyCheck                                        | 0                                      |                                      |                                                                   |                                         |                   |                          | HHHO - 101054                         | propositation 🥑 |  |
|--------------------------------------------------|----------------------------------------|--------------------------------------|-------------------------------------------------------------------|-----------------------------------------|-------------------|--------------------------|---------------------------------------|-----------------|--|
| eduplus                                          |                                        | LESS.                                |                                                                   |                                         |                   |                          |                                       |                 |  |
|                                                  | Academic<br>  Session                  | <b>Year</b> : 2055<br>: Majofun 2020 | 20   Semester : Even   Exam Type : E<br>) Last Date Of Checking : | se   Course Name : Foreig               | n Language-Prench | Clic<br>par              | k here to evaluate<br>ticular student | answersheet of  |  |
| Paper Checking                                   | Date:                                  | CSV PDF                              | Print                                                             |                                         |                   |                          | Starth:                               | ĮĻ              |  |
|                                                  | ScNo 1                                 | Student                              | Course                                                            | Search Search Finitian Language Princip | tion              |                          |                                       |                 |  |
|                                                  | ä                                      | 82.8                                 | 80.04CM271 Fundion Language French                                | ×                                       |                   | 9                        | 0.0                                   | ê e             |  |
|                                                  | 2                                      | 0.073                                | BAHCMOT Foreign Language-Ferrich                                  | ×                                       |                   | 31                       | 0.0                                   | a a             |  |
| Random student id to hide identity<br>of student |                                        | 812                                  | BADHCSC7F Franklich Language Prench                               | ×                                       |                   | <u>B</u> 1               | 0.0                                   |                 |  |
|                                                  | Showing 2 to 3 of 3 entries            |                                      |                                                                   |                                         |                   | Previous 1 Sea           |                                       |                 |  |
|                                                  | State ; Some Papers are in not checked |                                      |                                                                   |                                         |                   | Click here for lock/unic |                                       |                 |  |

After clicking on √, student answer sheet is displayed for checking.

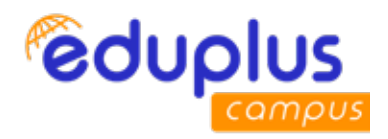

| x √ ?<br>0 - \ | Examiner Mr Nayword Vesides Roburn BAMC2017 - Torogal Language Francis         | Current Seecred QUESTION<br>QH C   1 [5.0m] |       |     | 1 |
|----------------|--------------------------------------------------------------------------------|---------------------------------------------|-------|-----|---|
| Marks<br>0 0.5 | Volted Pages.<br>1 2 3 4 -5 6 1<br>Click here to finally submit<br>answersheet | Not checked!!!                              |       |     |   |
| 1.15           | Page1d7                                                                        | Marks 0 D                                   | 40.0) | 3.0 | ñ |
| 2 25           | Dala                                                                           | <b>7</b> 83                                 | ງ     | 3.0 |   |
| 4 45           |                                                                                | 284                                         | Э     | 3.0 |   |
| \$3            |                                                                                | 185                                         | 9     | 3.0 |   |
| Zoom           | iii) I an element 'O' I UEV                                                    | 101                                         | 9     | 5.0 |   |
| 000            | Vto=V= OTU VOEV                                                                | 102                                         | Э     | 5.0 | j |
| ull Screen     | ju) 18 + 11, -18 +18, + U1; U2 EV                                              | 103                                         | 9     | 5.0 |   |

- > Teacher can click on "Question Paper" to view question paper.
- > Teacher need to read question/subquestion number from student answersheet and need to select corresponding question number from right side table.
- > Teacher need to give annotation for each and every page.
- > Teacher can give remark to particular answer also.
- > Zoom in/Zoom Out, greyscale, fullscreen such facilities are provided by platform for teacher convenience.
- > After evaluating answer sheet, teacher can click on "Submit Answer Sheet" to submit particular student answersheet.